## Accès au REGISTRE DES PROTHESE DE HANCHES SOFCOT / Instructions minimales

Chère Madame Cher Monsieur

Vous accédez le registre en passant soit par le site SOFCOT : <u>http://www.sofcot.fr</u> - REGISTRE DES PROTHESES DE HANCHES (liens fin de page d'entrée)

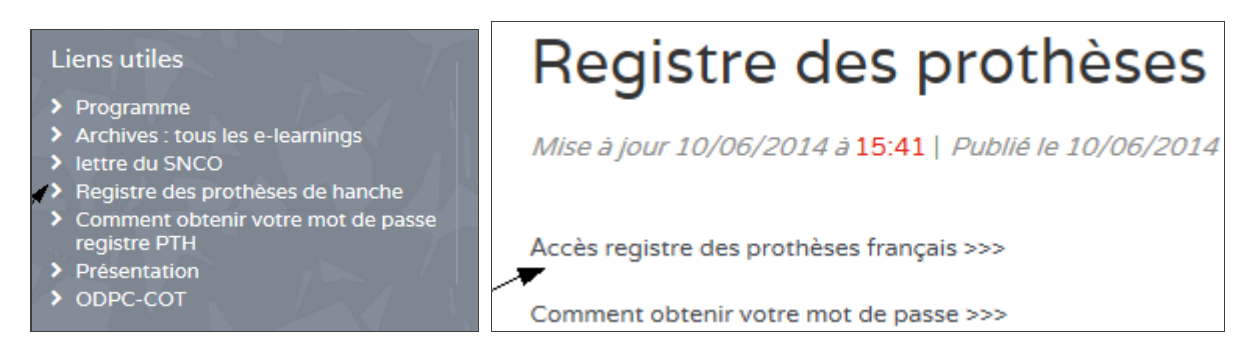

ou en direct sous : https://sofcot.memdoc.org/

Connexion de la page d'accueil en indiquant :

Code d'usager : soit défini en faisant la registration ou reçu par courriel Mot de passe : soit défini en faisant la registration ou reçu par courriel

Le mot de passe est à être remplacé après avoir fait la première connexion par votre mot de passe personnel sous 'Mes outils' dans barre de menu de navigation verticale de gauche.

Aide dans l'application - mouse rollover – Positionnez la souris sur une icône ou une barre grise foncée afin de recevoir une aide en ligne.

Après vous avoir connecté, cliquez sur **Données patient** dans la barre de menu de navigation gauche afin de recevoir une introduction brève.

- > Barre de menu de navigation verticale gauche: cliquez sur Nouveau patient

- > Indiquez les informations dans les 3 champs obligatoires (\*minimum)

- > Appuyez sur '**Sauvegarder**' et vous arriverez dans le dossier médical électronique du patient que vous venez de créer ou de sélectionner.

- > Cliquez sur 'Chercher patient' - afin de re chercher un patient qui existe dans la base de données – ajouter un 'Formulaire électronique' ou ouvrez un formulaire existant en cliquant sur  $\checkmark$ .

Pour inscrire vos données - données du formulaire du registre SOFCOT - Dossier médical électronique :

- > Cliquez sur 'Formulaire électronique' choisissez votre formulaire et le côté opéré
- > Remplissez et sauvegardez le formulaire

- > Implants : Cliquez sur 'Ajouter implant'

Ils existent 3 options différentes permettant d'inscrire les implants :

1 Choisir du catalogue électronique

Vous indiquez le fabricant, et soit No d'article ou la description (c'est à dire description partielle et garde-place : exemple MS-30\*), choisissez du liste des résultats, ajouter le No de lot si disponible et cliquez sur 🗣 afin d'ajouter un implant après l'autre. Vous pouvez établir **votre carnet personnel des composants** que vous utilisez sous 'Modifier le carnet' afin de travailler du carnet plus rapidement.

2 Ajouter l'implant manuellement - inscrire les composants manuellement

## 3 Scanner l'implant - utilisez une douchette et scanner les codes de barre de l'étiquette de l'implant.

**Verrouiller le cas** - Une fois le formulaire a été complété - tous les sous-formulaires ont le feu <br/>
cliquez le bouton **VERROUILLER** (soumission finale). Le cas ne sera dès lors plus modifiable par vos soins <br/>
.

En cas de questions n'hésitez pas à nous contacter.

Edith Röösli MAS Medical Informatics & Database Manager MEM Research Center - IEFM Institute for Evaluative Research in Medicine University of Berne Stauffacherstrasse 78 CH-3014 Berne, Switzerland